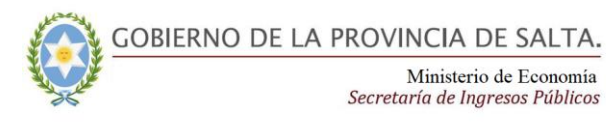

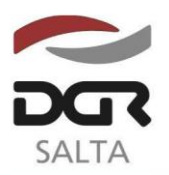

Continuación RESOLUCIÓN GENERAL Nº 23/2.018

"Gral. Martín Miguel de Güemes, Héroe de la Nación Argentina"

# ANEXO III RESOLUCIÓN GENERAL Nº 23/2.018

#### INSTRUCTIVO PARA LA SOLICITUD, SEGUIMIENTO E IMPRESION DEL CERTIFICADO DE NO RETENCION Y/O NO PERCEPCION WEB

## 1. SOLICITUD DE CERTIFICADO DE NO RETENCION Y/O NO PERCEPCION WEB

1.1. Ingresar a la página <u>www.dgrsalta.gov.ar</u> al servicio web con clave fiscal denominado **"Constancias/Certificados>Certificado de no Retención/Percepción web",** y pulsar el botón **NUEVA SOLICITUD.** 

| SALTA                                | Solicitudes   | Clave Fiscal<br>No Retención / Percepción |
|--------------------------------------|---------------|-------------------------------------------|
| olicitud No Retención / No Percepo   | ión Web       |                                           |
|                                      |               | VOLVER                                    |
| Contribuyente                        |               |                                           |
| C.U.I.T.: 20-12345678-1              |               |                                           |
| Razon Social: CONTRIBUYENTE DE PRUEB | A SIPOT WEB 1 |                                           |
|                                      |               | NUEVA SOLICITUD                           |
| Buscar Solicitud                     |               |                                           |
| Nro. Solicitud Web                   |               |                                           |
| Estado                               | (Todos •)     |                                           |
|                                      |               |                                           |

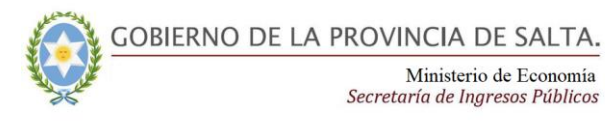

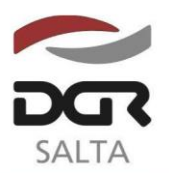

Continuación RESOLUCIÓN GENERAL Nº 23/2.018

"Gral. Martín Miguel de Güemes, Héroe de la Nación Argentina"

1.2. Cargar de manera obligatoria un número de teléfono de contacto y pulsar el botón **ENVIAR SOLICITUD.** 

Previo a ingresar una solicitud, debe estar adherido al domicilio fiscal electrónico dentro del servicio web "Domicilio Fiscal Electrónico".

| Nueva Solicitud No Retención / No Percepo    | ión Web                                |        |
|----------------------------------------------|----------------------------------------|--------|
|                                              |                                        | VOLVER |
| Contribuyente                                |                                        |        |
| C.U.I.T.: 20-12345678-1                      | AFD 1                                  |        |
| Razon Social. CONTRIBUTEIVIE DE FRUEBA SIFUT | WED I                                  |        |
| Datos de la solicitud                        |                                        |        |
| Tipo de Telefono                             | Fijo •                                 |        |
| Numero de Teléfono                           |                                        |        |
| Domicilio Fiscal Electrónico                 | El contribuyente se encuentra adherido |        |

1.3. A continuación se emitirá una Constancia con el número de inicio de su trámite, debiendo realizar el seguimiento vía web. Cualquier novedad sobre el estado de su solicitud será notificado al domicilio fiscal electrónico declarado.

### 2. <u>SEGUIMIENTO DE LA SOLICITUD DE CERTIFICADO DE NO RETENCION</u> <u>Y/O NO PERCEPCION WEB E IMPRESIÓN DEL CERTIFICADO</u>

2.1. Ingresar a la página <u>www.dgrsalta.gov.ar</u> al servicio web con clave fiscal denominado **"Constancias/Certificados>Certificado de no Retención/Percepción web**", e ingresar el Nº Solicitud y pulsar el botón **BUSCAR.** Si no conoce el Nº Solicitud pulse directamente el botón **BUSCAR** y se recuperarán todas las solicitudes que posea el contribuyente, con el estado en el que se encuentre cada una de ellas. Para obtener más información pulse la leyenda **Ver Detalle** a la izquierda de cada registro.

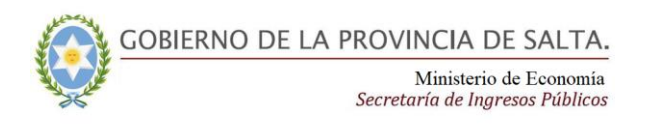

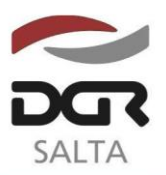

"Gral. Martín Miguel de Güemes, Héroe de la Nación Argentina"

### Continuación RESOLUCIÓN GENERAL Nº 2 3 / 2.018

| Buscar Solicitud                                                        |                                                    |                                                                     |                                                                    |
|-------------------------------------------------------------------------|----------------------------------------------------|---------------------------------------------------------------------|--------------------------------------------------------------------|
| Nro. Solicitud Web                                                      |                                                    |                                                                     |                                                                    |
| stado                                                                   |                                                    | (Todos )                                                            | BUSCAR                                                             |
|                                                                         |                                                    |                                                                     |                                                                    |
| Solicitudes                                                             | Nro Solicitud Web                                  | Fecha Solicitud                                                     | Fstado                                                             |
| Solicitudes                                                             | Nro. Solicitud Web<br>7144                         | Fecha Solicitud<br>04/05/2018                                       | Estado<br>PENDIENTE                                                |
| Solicitudes<br>Ver Detaile<br>Ver Detaile                               | Nro. Solidtud Web<br>7144<br>6365                  | Fecha Solicitud<br>04/05/2018<br>25/09/2017                         | Estado<br>PENDIENTE<br>CON REQUERIMIENTO                           |
| Solicitudes<br>Ver Detalle<br>Ver Detalle<br>Ver Detalle                | Nro. Solicitud Web<br>7144<br>6365<br>6363         | Fecha Solicitud   04/05/2018   25/09/2017   25/09/2017              | Estado<br>PENDIENTE<br>CON REQUERIMIENTO<br>RECHAZADO              |
| Solicitudes<br>Ver Detalle<br>Ver Detalle<br>Ver Detalle<br>Ver Detalle | Nro. Solicitud Web<br>7144<br>6365<br>6363<br>6048 | Fecha Solicitud   04/05/2018   25/09/2017   25/09/2017   23/06/2017 | Estado<br>PENDIENTE<br>CON REQUERIMIENTO<br>RECHAZADO<br>RECHAZADO |

| SALTA               |                          | CUIT: 20-12345678-1  Razón Socia                                                                                                    | al: CONTRIBUYENTE DE PRUEBA SIPOT WEB 1<br>Servicios en Línea   Desconectar Novedades<br><b>Clave Fiscal</b><br>Solicitudes No Retención / Percepción |
|---------------------|--------------------------|----------------------------------------------------------------------------------------------------|----------------------------------------------------------------------------------------------------|
| Consulta Detalle -  | Solicitudes No Retenciór | n / Percepción Web                                                                                                    |                                                                                                    |
| Detalle de Solicito | Jd                       |                                                                                                    | VOLVER                                                                                                    |
| Nro. Solicitud:     | 7144                     |                                                                                                    |                                                                                                    |
| Fecha Solicitud:    | 04/05/2018               |                                                                                                    |                                                                                                    |
| Estado:             | Pendiente                |                                                                                                    |                                                                                                    |
| DESCARGAR SOLICITUD | MENU PRINCIPAL           |                                                                                                    |                                                                                                    |
| L                   |                          |                                                                                                    |                                                                                                    |
|                     |                          |                                                                                                    |                                                                                                    |
|                     | CertiSur                 | COBIERNO DE LA PROVINCIA DE SALTA.<br>Ministerio de Economia, infraestructura y Servicios Públicos<br>Securitorio de Ingresos Públicos | Veritian                                                                                                    |

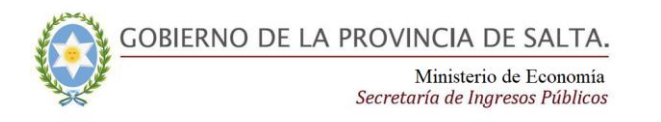

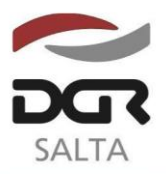

"Gral. Martín Miguel de Güemes, Héroe de la Nación Argentina"

Continuación RESOLUCIÓN GENERAL Nº 23/2.018

1

|                      | VOLVE                    |
|----------------------|--------------------------|
| Detalle de Solicitud |                          |
|                      |                          |
| Iro. Solicitud Web:  | 6365                     |
| Iro. Certificado:    | 6365                     |
| echa Solicitud:      | 25/09/2017               |
| stado:               | CON REQUERIMIENTO        |
| echa Requerimiento:  | 11/10/2017               |
| Observaciones:       | Prueba de requerimiento. |

| Detalle de Solici      | tud                                                                                                    |
|------------------------|----------------------------------------------------------------------------------------------------|
| Nro. Solicitud<br>Web: | 6363                                                                                                    |
| Nro.<br>Certificado:   | 6363                                                                                                    |
| Fecha<br>Solicitud:    | 25/09/2017                                                                                                    |
| Estado:                | RECHAZADO                                                                                                    |
| Fecha<br>Rechazo:      | 03/05/2018                                                                                                    |
| Observaciones:         | Planes de pagos caducos:Plan N°: 01060156 Saldo a favor en el Impuesto Actividades Económicas:SAF: 7/2017 1515 Deuda en concepto de multas:Multa N° 83003 218.20 Deuda en título ejecutivo o jucio:Titulo N°: 62121 Omisión de presentación de DDJ determinativas, anexos e informativas:Sellos - Agente Ret./ Per::7/2014 8/2014 9/2014 0/2014 11/2014 12/2015 2/2015 3/2015 4/2015 5/2015 6/2015 7/2015 8/2015 9/2015 10/2016 11/2016 12/2016 1/2016 4/2016 6/2016 6/2016 6/2016 8/2016 9/2016 10/2016 11/2016 12/2016 1/2017 3/2017 3/2017 7/2017 7/2017 Sellos - Agente Reten.Inform::7/2014 8/2014 9/2014 10/2014 11/2014 12/2015 2/2015 2/2015 8/2015 9/2015 10/2015 11/2015 12/2015 2/2015 8/2015 9/2015 10/2015 11/2015 12/2015 2/2015 3/2016 4/2016 5/2016 6/2016 7/2016 8/2016 1/2016 12/2017 3/2017 7/2017 7/2017 5/2017 5/2015 12/2015 2/2015 3/2015 11/2015 12/2015 2/2015 8/2015 9/2015 10/2015 11/2015 12/2015 2/2016 3/2016 4/2016 5/2016 6/2016 7/2016 8/2016 9/2016 10/2016 11/2016 12/2016 12/2016 12/2015 12/2015 2/2015 8/2015 9/2015 10/2015 11/2015 12/2015 2/2016 3/2016 6/2016 7/2017 5/2017 5/2015 12/2015 12/2015 |

2.2. Para imprimir el Certificado de no Retención/Percepción pulse la leyenda **Ver Detalle** a la izquierda de la solicitud con estado "Emitido" y luego el botón **Imprimir Certificado.** 

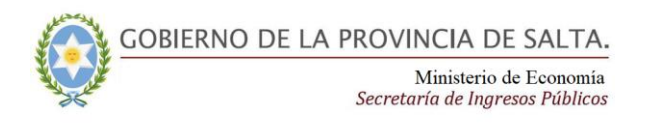

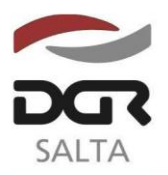

"Gral. Martín Miguel de Güemes, Héroe de la Nación Argentina"

Continuación RESOLUCIÓN GENERAL Nº 23/2.018

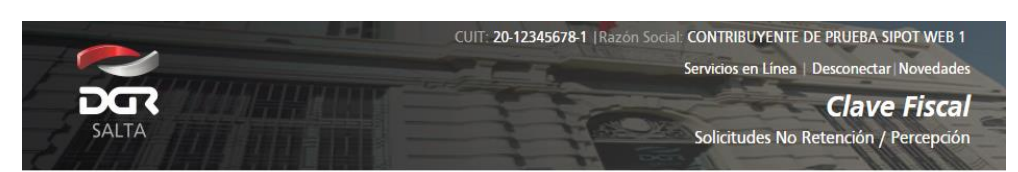

Consulta Detalle - Solicitudes Web No Retención / Percepción Web

| Detalle de Solicitud | Volve          |
|----------------------|----------------|
| Nro. Solicitud Web:  | 6009           |
| Nro. Certificado:    | 6009           |
| Fecha Solicitud:     | 12/06/2017     |
| Estado:              | EMITIDO        |
| Fecha Emisión:       | 12/06/2017     |
| Fecha Vigencia:      | 30/09/2018     |
|                      | MENU PRINCIPAL |
|                      |                |

#### **IMPORTANTE:**

Por cada cambio de estado que se realice sobre la solicitud iniciada, se enviará automáticamente al domicilio fiscal electrónico declarado una notificación electrónica informando esa novedad.